## **Switcher Logs**

V I S I O N

# Downloading and Managing Switcher Logs

Switcher logs are used by Ross Video Technical Support to track and diagnose possible problems you might be having with your switcher. When asked for your switcher logs, you must log into the frame and download the logs.

The switcher stores up to a week worth of log data at any time. This log data is usually broken up into eight (8), 24-hour sets of log files.

#### **Requirements**

To complete this procedure, you must have the following software, options and components:

- Vision Q/MD/X Multi-Definition Digital Production Switcher, version 12.9a, or higher, unless otherwise noted in this document.
- Computer that you can connect to the switcher from.

### **Collecting Logs**

The procedure used to collect logs depends on the version of software that you are using.

#### Collecting Logs (v12.9a or higher)

At any one time there is a current log file, and up to eight archived log files. When you collect the log files, you can either get all of the logs for the past week, or only the current log file that the switcher is writing to.

- On your computer, open your Web Browser and, in the address bar, enter the IP address of your frame and press Enter. The QMD/X Web Interface Splash Screen is displayed.
- 2. When the Login Dialog Box appears, enter your username and password as follows:
  - a) In the **Name** field enter user. This is the factory default name.

- **b)** In the **Password** field enter password. This is the factory default password.
- c) Click OK.

**Tip:** You can collect only the current log files by clicking on Get Current Logs and following the instructions. Only the logs that the switcher is currently writing too are copied and a new log is started.

- 3. Click Logs... > Get All Logs to display the Get All Switcher Log Files page.
- **4.** Click **Get All Switcher Log Files**. The switcher starts collecting all of the log files together into a single archive. This process may take several seconds to complete.
- **5.** Click the **stills/all-logs.tar.gz** link to open or download the archive to your computer.

#### Collecting Logs (v10.0 to v12.1)

- On your computer, open your Web Browser and, in the address bar, enter the IP address of your frame and press Enter. The QMD/X Web Interface Splash Screen is displayed.
- **2.** When the **Login Dialog Box** appears, enter your username and password as follows:
  - a) In the Name field enter user. This is the factory default name.
  - **b)** In the **Password** field enter password. This is the factory default password.
  - c) Click OK.
- Click Other... > All Logs to display the Get Switcher Log Files Page.

This page allows you to download all the log files from the switcher.

- **4.** Click **Get Switcher Log Files**. The switcher collects all the log files into a single archive file for you to download. This process may take several seconds to complete.
- **5.** Click the **stills/logs.tar.gz** link to open or download the archive to your computer.

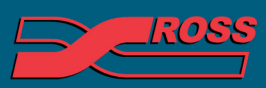

#### **Video Production Technology**

© 2012 Ross Video Limited. All rights reserved. Information in this document is subject to change without notice.

ntents of this publication may not be reproduced in any form without the written permission of Ross Video Limited. third-party product names and any registered and unregistered trademarks mentioned in this document are used for identification purposes only and remain the exclusive property of their respective owners

#### Port Monitor Data Files (v9.0 or lower)

After you have saved the port monitor data to the hard drive on the frame, you have to navigate to the frame to access the data file.

- On your computer, open your Web Browser and, in the address bar, type in the following address and press enter http://<frame IP>/cgi-bin/pmbrowser.
- **2.** When the **Login Dialog Box** appears, enter your username and password as follows:
  - a) In the Name field enter user. This is the factory default name.
  - **b)** In the **Password** field enter password. This is the factory default password.
  - c) Click OK.
- 3. Click on the file you want to view. Files are identified by where they come from, what port that are from, and whether they are transmit or receive data. For example, the file pan04tx.txt is from the control panel, remote port 4, transmit data.

#### Deleting Logs (v12.9a or higher

You can delete all or only the archived log files from the switcher. This allows you to free up space on the switcher, or clean up the logs before starting to debug an issue for technical support.

- On your computer, open your Web Browser and, in the address bar, enter the IP address of your frame and press Enter. The QMD/X Web Interface Splash Screen is displayed.
- **2.** When the **Login Dialog Box** appears, enter your username and password as follows:
  - a) In the **Name** field enter user. This is the factory default name.
  - **b)** In the **Password** field enter password. This is the factory default password.
  - c) Click OK.

**Tip:** You can delete only the archived log files by clicking **Delete Old Logs** and following the instructions. Only the archived log files are deleted and the current log files are unaffected.

- **3.** Click Logs... > Delete All Logs to display the Delete All Switcher Log Files Page.
- 4. Click Delete All Switcher Log Files.

#### Cycling Logs (v12.9a or higher)

You can manually have the switcher start a new set of current log files. The old set of log files are added to the archive, and the oldest set of archived log files are deleted.

- On your computer, open your Web Browser and, in the address bar, enter the IP address of your frame and press Enter. The QMD/X Web Interface Splash Screen is displayed.
- **2.** When the **Login Dialog Box** appears, enter your username and password as follows:
  - a) In the **Name** field enter user. This is the factory default name.
  - **b)** In the **Password** field enter password. This is the factory default password.
  - c) Click OK.
- Click Logs... > Cycle Logs to display the Cycle Switcher Log Files Page.
- **4.** Click **Cycle Switcher Log Files**. The switcher archives the current set of log files and starts a new set of current log files.

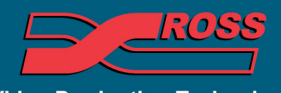

**Video Production Technology**